# Installationsanleitung Connect Box

The future is exciting. Ready? vodafone

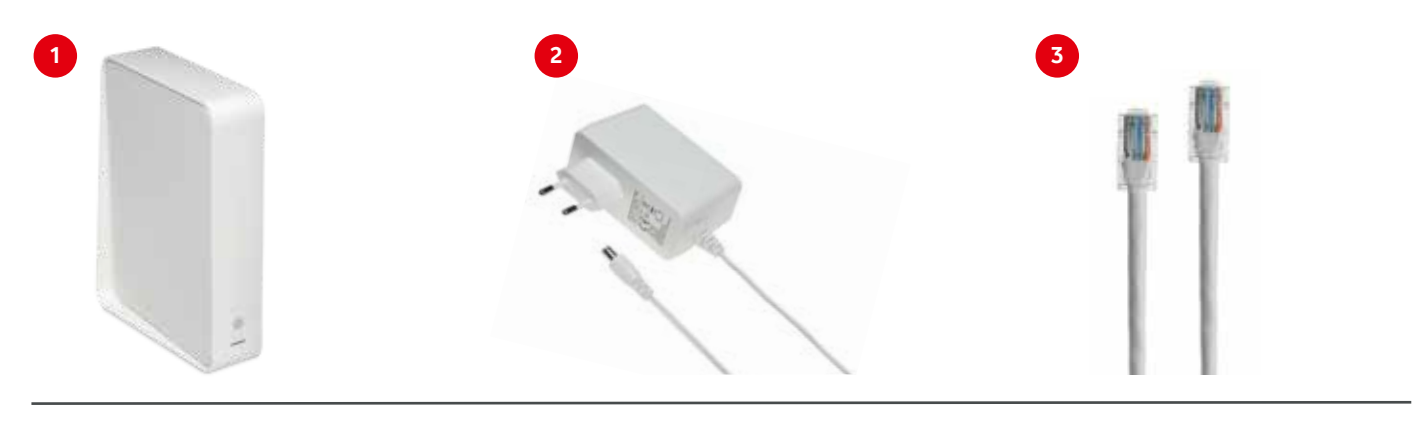

1 Connect Box

2 Netzteil

**3** Ethernetkabel

# Je nach Anschlussart/Produkt haben Sie gegebenenfalls zusätzlich folgende Komponenten erhalten:

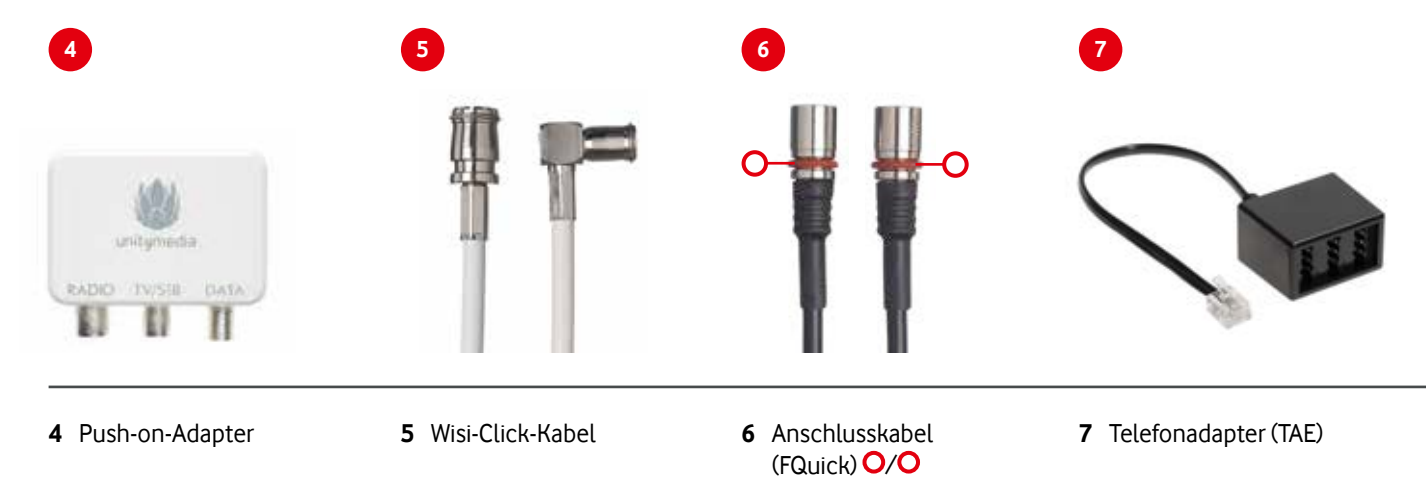

Hinweis: Kabel mit Schraubgewinde müssen aufgeschraubt werden. Alle anderen Kabel können aufgesteckt werden.

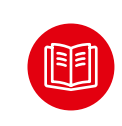

Das ausführliche Handbuch der Connect Box finden Sie unter unitymedia.de/connectbox oder scannen Sie nebenstehenden QR-Code.

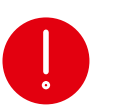

Ihre Geräte werden aktiviert, sobald Sie diese an das Kabelnetz anschließen. Die Aktivierung erfolgt aber spätestens zum Aktivierungsdatum. Dieses finden Sie in Ihrer Auftragsbestätigung.

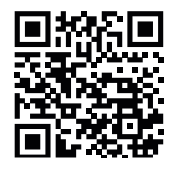

## Schritt 1: Wie sieht Ihre Kabeldose aus?

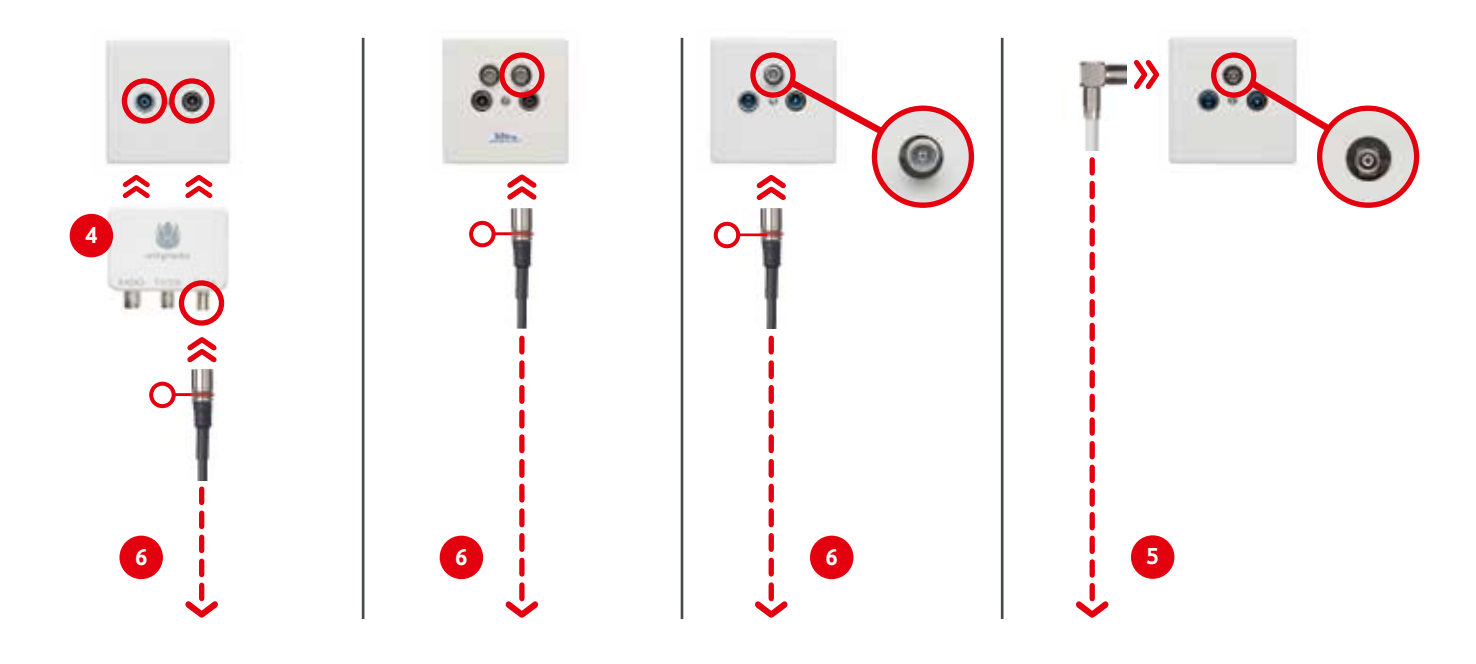

Schritt 2: Connect Box anschließen

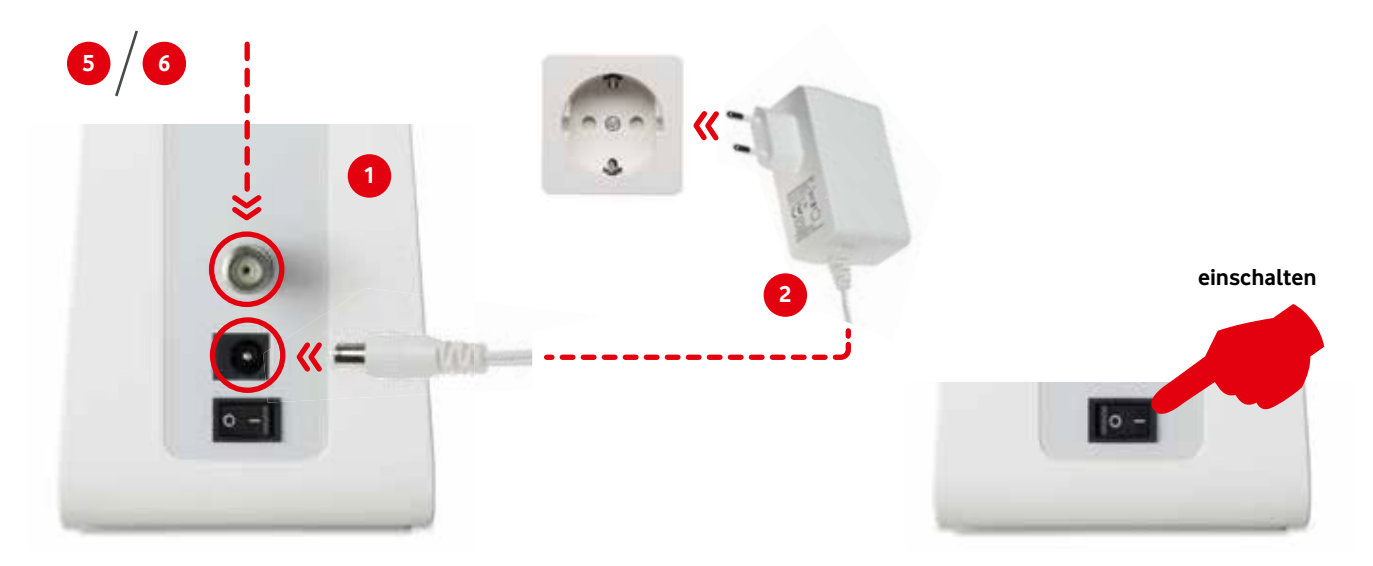

# Benötigen Sie weitere Hilfe?

Unsere Installationshotline: 0221 466 190 19. Sie erreichen uns rund um die Uhr.

#### Schritt 3: Anschluss Ihres Telefons

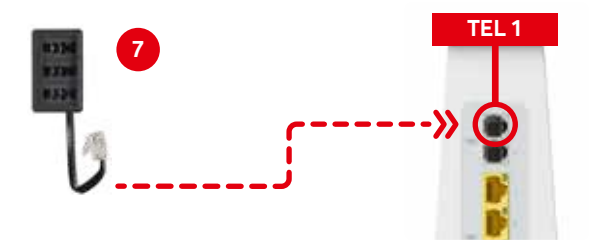

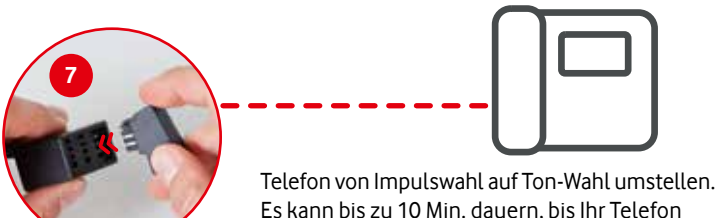

Es kann bis zu 10 Min. dauern, bis Ihr Telefon aktiviert ist (auch bei grüner Telefon-LED).

## Erläuterung zu den LEDs

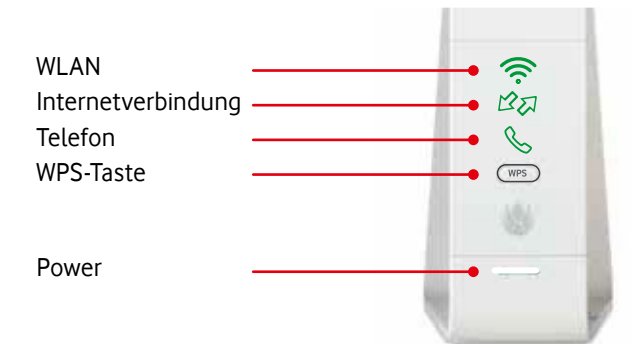

Nach der Installation erfolgt ein Verbindungstest und die LEDs für WLAN, Internet und Telefon (falls gebucht) leuchten zunächst grün. Nach 90 Sekunden schalten sich diese LEDs wieder aus.

#### Im normalen Betrieb leuchtet nur die weiße LED dauerhaft.

Um den Verbindungsstatus der Connect Box anzuzeigen, drücken Sie einmal kurz die WPS-Taste.

| Symbol/Taste    | Bedeutung                                                                            |
|-----------------|--------------------------------------------------------------------------------------|
| (((.            | Drahtlosnetzwerk (WLAN) inaktiv, oder WPS-Verbindung fehlgeschlagen                  |
| (blinkend)      | WPS-Verbindung wird hergestellt                                                      |
|                 | Drahtlosnetzwerk (WLAN) aktiv                                                        |
| R<br>D          | Nicht mit dem Internet verbunden                                                     |
| Dinkend)        | Suche nach Internetverbindung; Übertragen oder Empfangen von Daten über das Internet |
| BA              | Mit dem Internet verbunden                                                           |
| S               | Telefon nicht aktiv (nur relevant, wenn Telefon-Produkt gebucht)                     |
| S               | Telefon angeschlossen und aktiv (nur relevant, wenn Telefon-Produkt gebucht)         |
| WPS             | Taste drücken um eine Verbindung mit einem anderem WPS-fähigen Gerät herzustellen    |
| Weiß (blinkend) | Connect Box startet                                                                  |
| Weiß            | Connect Box in Betrieb                                                               |

Um Ihren Computer, Tablet oder Smartphone drahtlos per WLAN zu verbinden, gibt es zwei Möglichkeiten: Sie können Ihre Zugangsdaten manuell eingeben oder Sie nutzen die WPS-Funktion.

#### Möglichkeit 1:

Durch Eingabe von Netzwerknamen (SSID) und Passwort

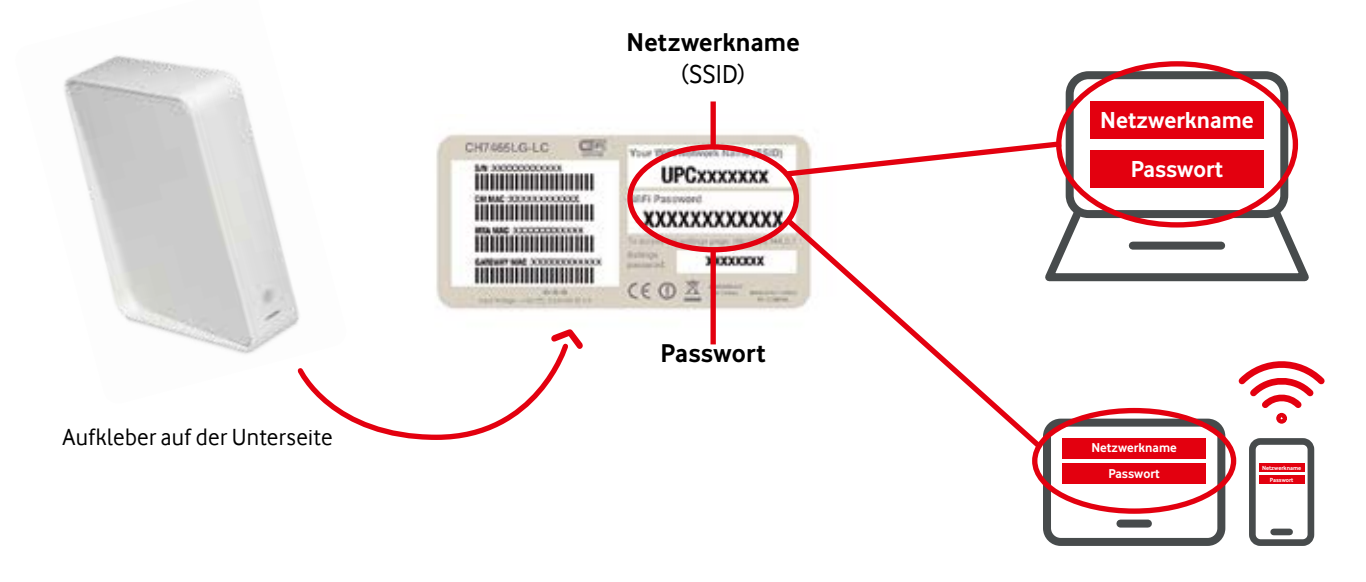

#### **Möglichkeit 2:** Über WPS

1. 2. 3. 3. 5 Sek.

- Vergewissern Sie sich, dass Ihr Endgerät WPS unterstützt (die Informationen dazu finden Sie im Handbuch Ihres mobilen Endgerätes z. B. Smartphone/Tablet).
- 2. Drücken Sie 3 Sekunden lang die WPS-Taste auf der Connect Box (WLAN blinkt).
- 3. Aktivieren Sie innerhalb von 2 Minuten WPS auf dem Endgerät, das mit der Connect Box verbunden werden soll.

#### Schritt 5: Verbindung per LAN herstellen

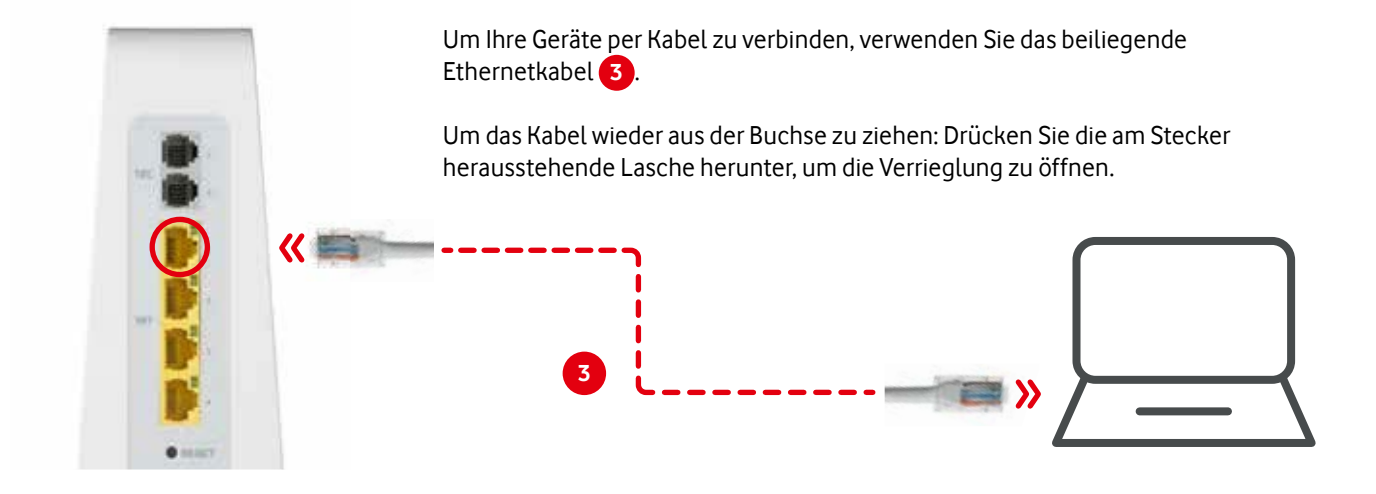

#### Erweiterte Einstellungen

Detaillierte Einstellungen und Information zu Ihrem Netzwerk können Sie über Ihren Browser aufrufen.

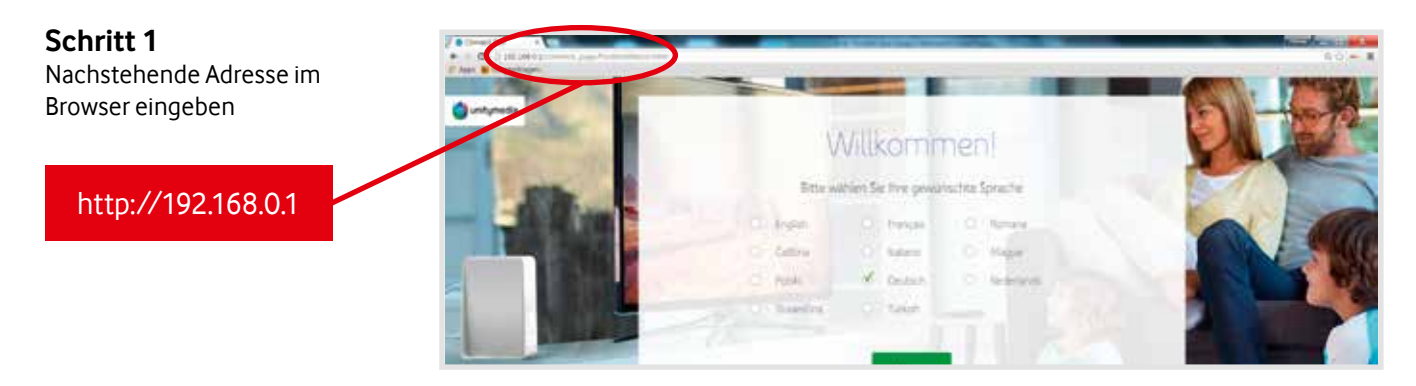

#### Schritt 2

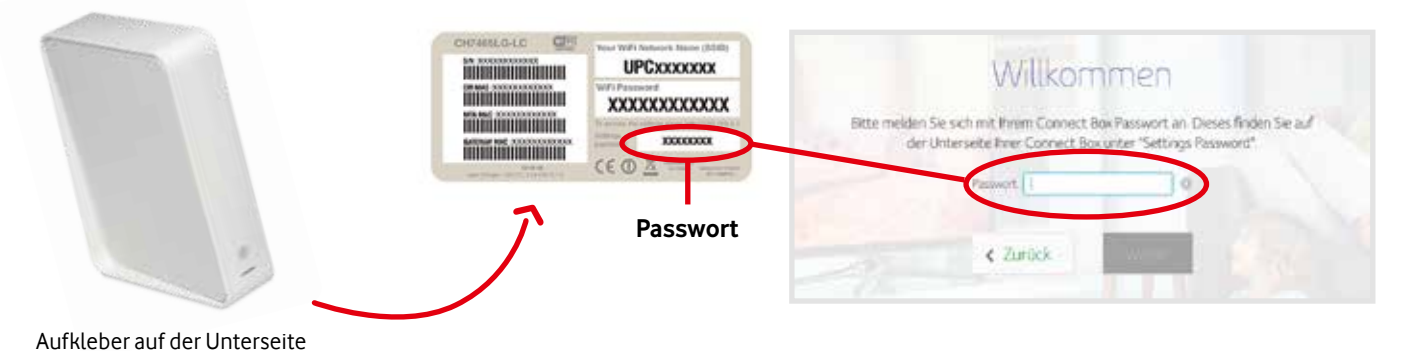

# Aufstellung der Connect Box für optimalen Empfang

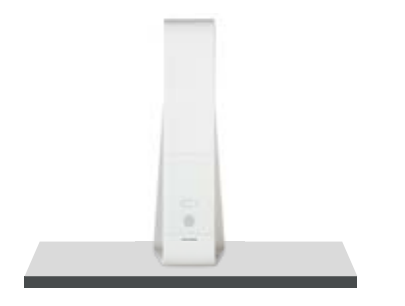

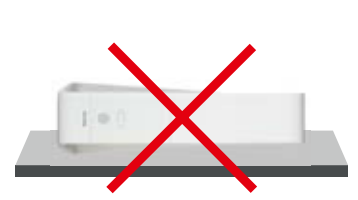

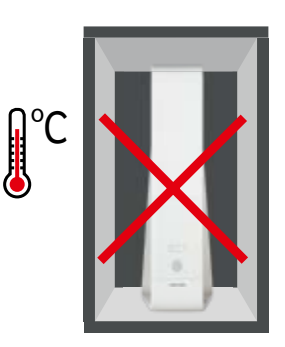

Connect Box aufrecht und nicht in Regalen oder Schränken platzieren.

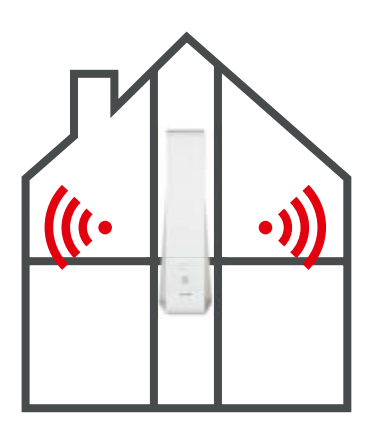

Connect Box zentral im Haus platzieren.

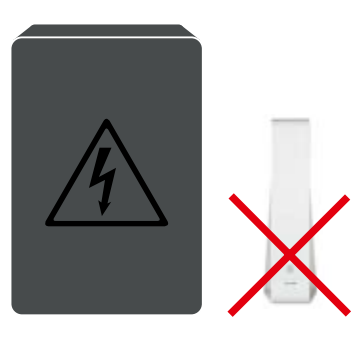

Connect Box nicht in der Nähe von Störquellen platzieren, wie z.B. Zentralheizung, Hausstromanschluss, Mikrowelle, Babyphone.

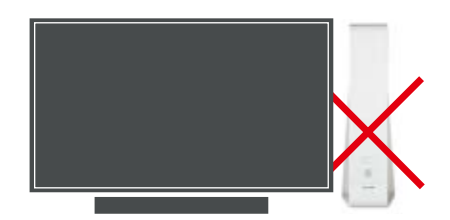

Connect Box nicht hinter großen Objekten aus Metall, z.B. Flachbild-fernsehern, platzieren.

#### Installationshilfe

Online-Installationsassistent unitymedia.de/hilfe\_service/installation

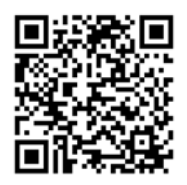

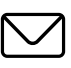

Kontakt per E-Mail über unser Formular unitymedia.de/kontakt

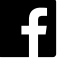

facebook.de/UnitymediaHilfe

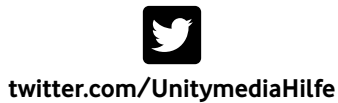

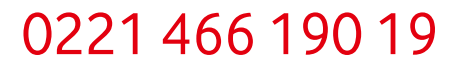

Rund um die Uhr erreichbar

Vodafone, Kunden Service Center, Postfach 10 13 30, 44713 Bochum INL03\_MTA Connect stand alone – Stand Juni 2020